# **取引画面(マーケット**A、マーケットB)①

取引画面は【マーケットA】、【マーケットB】、【マーケットC】の3種類があり、【マーケットA】、【マーケットB】は表示内容が 固定された取引画面となっています。アプリ画面下部のアイコンをタップすることで切り替えることができます。

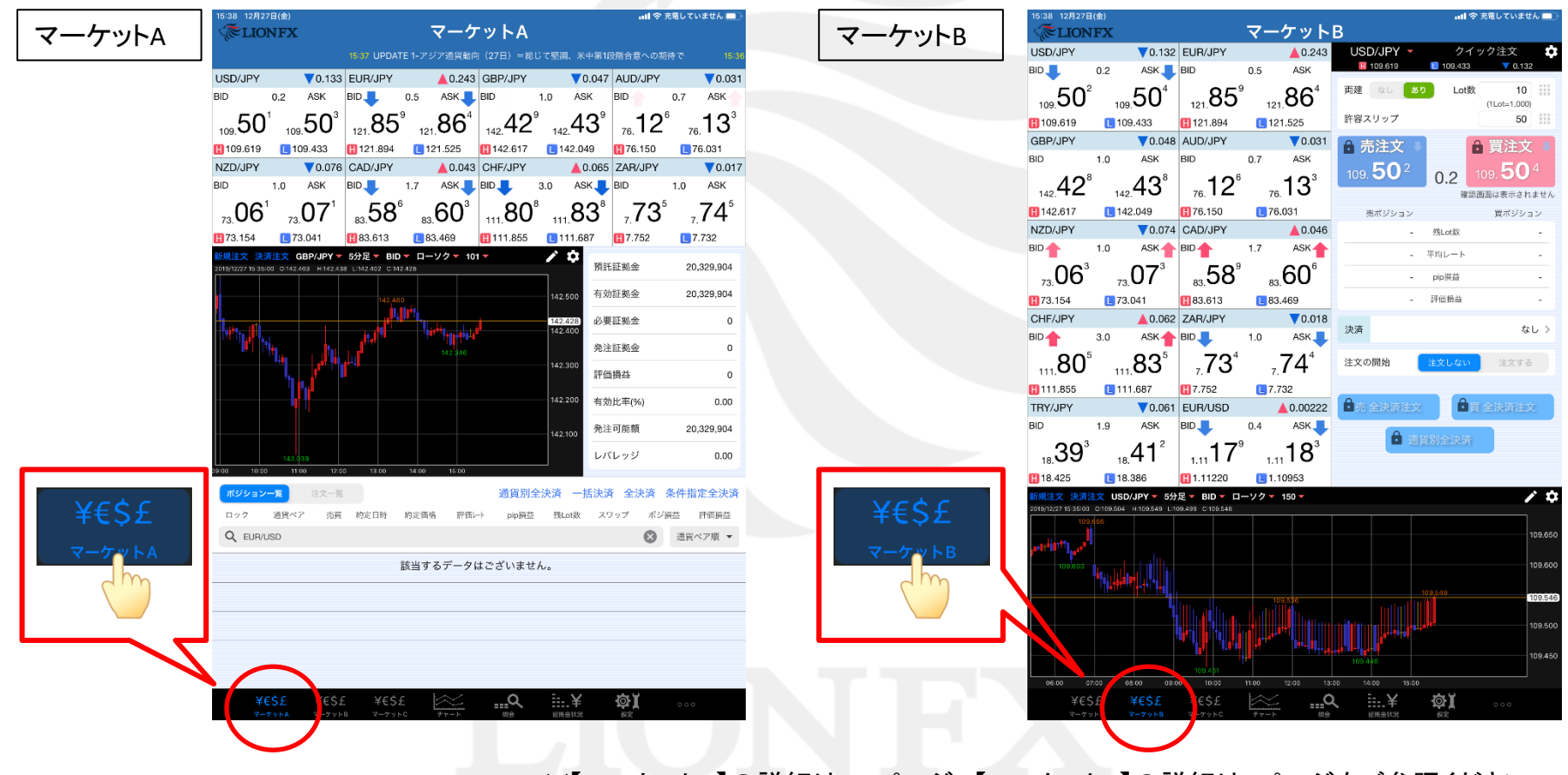

※【マーケットA】の詳細は2-3ページ、【マーケットB】の詳細は4ページをご参照ください。

取引画面(マーケットA、マーケットB)

HiroseTusyo

## 取引画面(マーケットA、マーケットB)②

### 【マーケットA】の詳細 ①

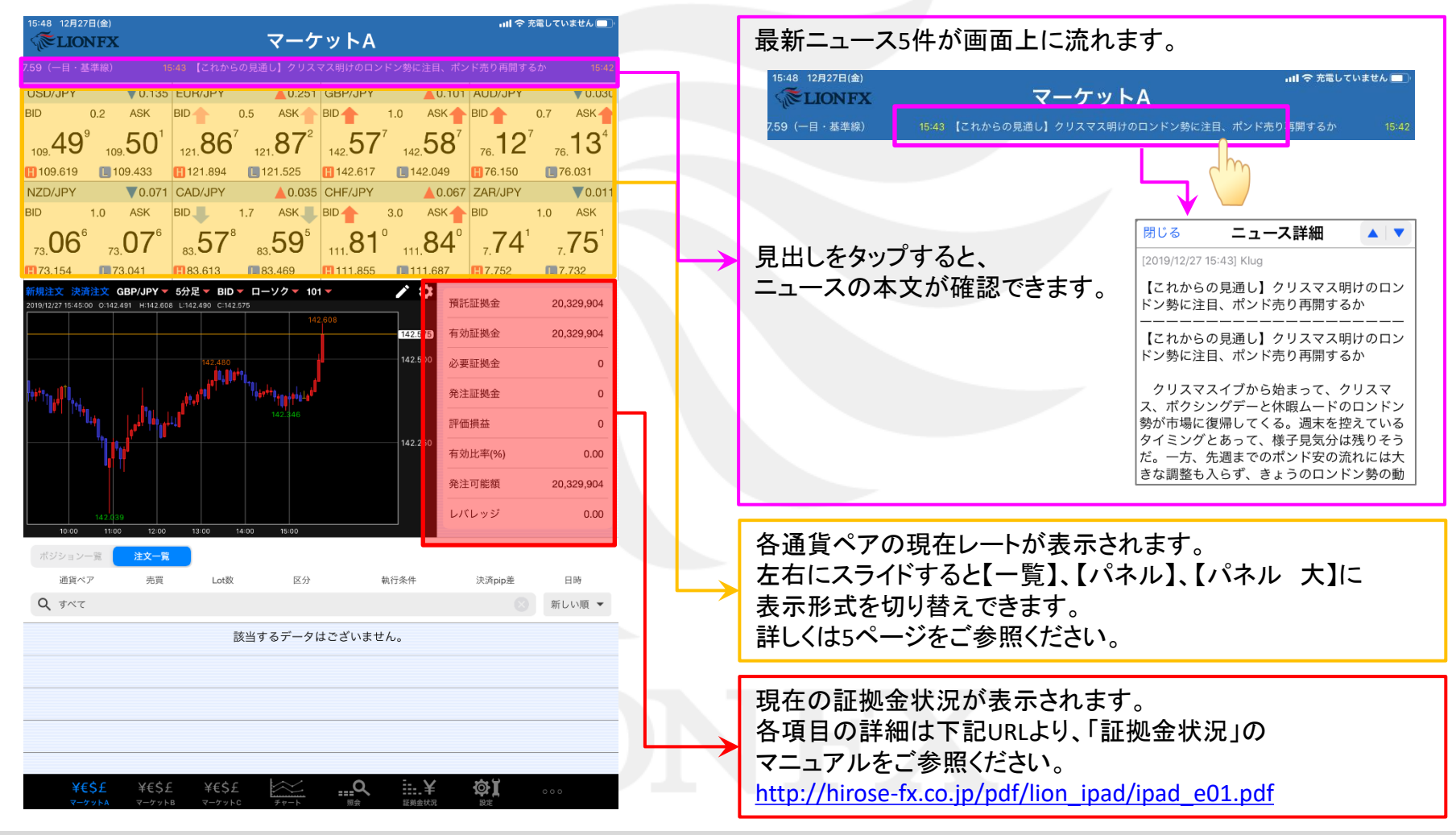

## 取引画面(マーケットA、マーケットB)③

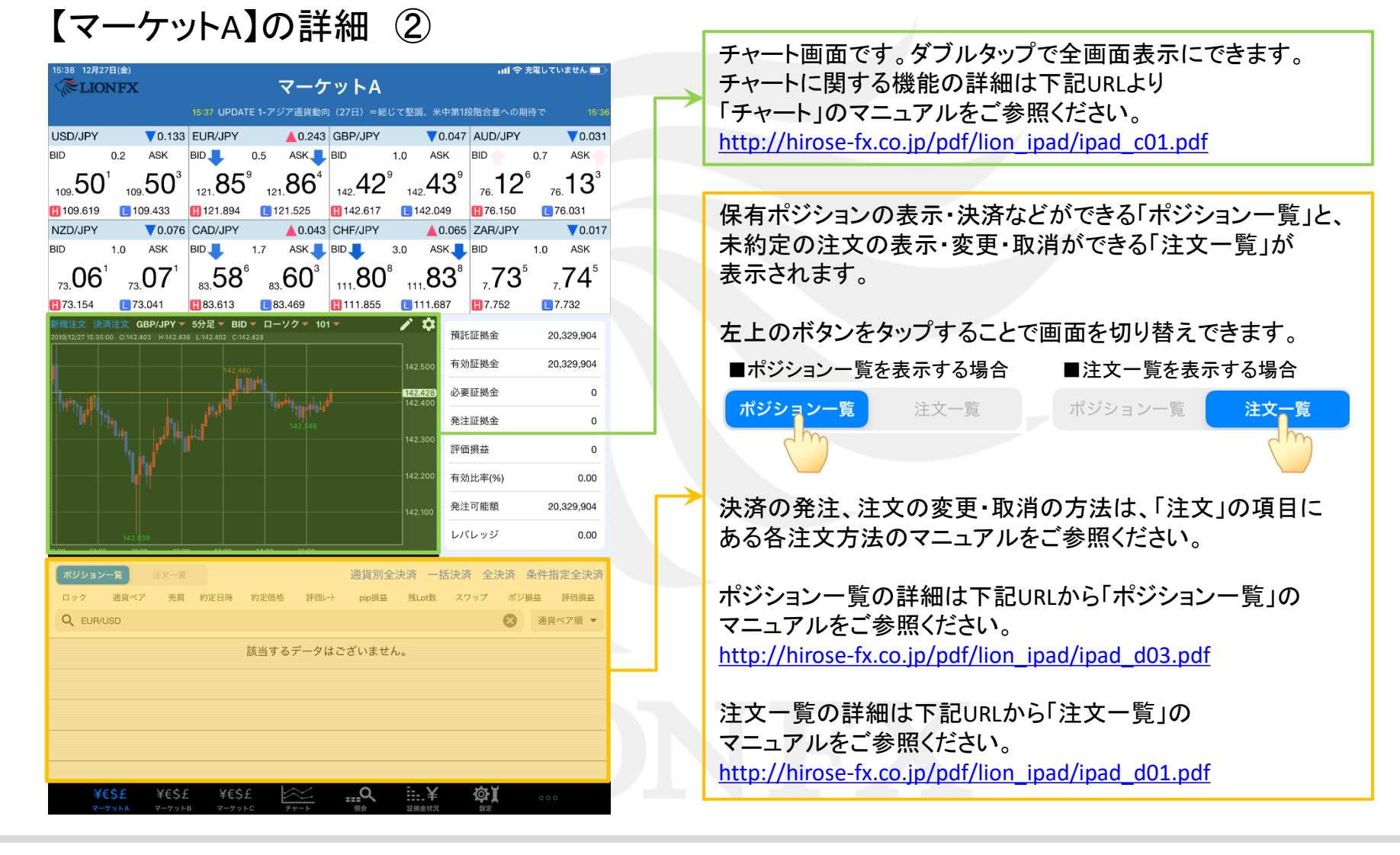

取引画面(マーケットA、マーケットB)

## 取引画面(マーケットA、マーケットB)④

## 【マーケットB】の詳細 ①

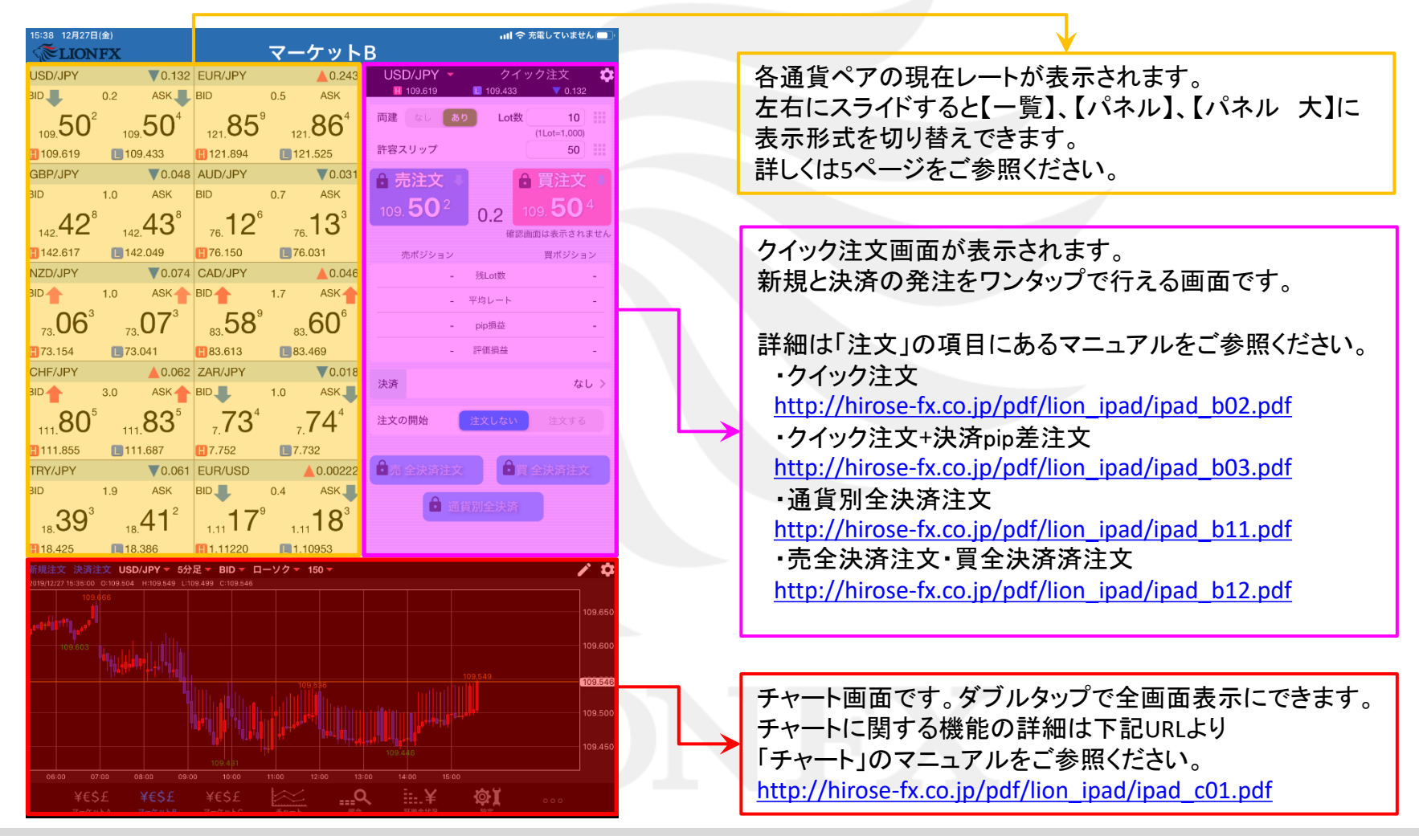

取引画面(マーケットA、マーケットB)

## 取引画面(マーケットA、マーケットB) ⑤

### 【レート画面】

各通貨ペアの現在レートが表示されます。

レート画面は、画面を左右にスライドさせることで、【一覧形式】、【パネル形式】、【パネル大形式】の3つを切替できます。

#### [一覧形式]

BID(売レート)、SP(スプレッド)、 ASK(買レート)、前日比(BID基準)が 確認できます。

| 通貨ペア    | BID      | SP  | ASK       | 前日比      | ÷." |
|---------|----------|-----|-----------|----------|-----|
| USD/JPY | 109.500  | 0.2 | 109.502   | ▼0.134   |     |
| EUR/JPY | 121.855  | 0.5 | 121.860   | ▲ 0.239  |     |
| GBP/JPY | 142.438  | 1.0 | 142.448   | ▼0.038   |     |
| AUD/JPY | 76.126 🕇 | 0.7 | 76.133 🕇  | ▼0.031   |     |
| NZD/JPY | 73.063   | 1.0 | 73.073    | ▼0.074   |     |
| CAD/JPY | 83.580   | 1.7 | 83.597    | ▲ 0.037  |     |
| CHF/JPY | 111.804  | 3.0 | 111.834   | ▲ 0.061  |     |
| ZAR/JPY | 7.734 🦊  | 1.0 | 7.744 🦊   | ▼0.018   |     |
| TRY/JPY | 18.394   | 1.9 | 18.413    | ▼0.060   |     |
| EUR/USD | 1.11179  | 0.4 | 1.11183 🕇 | ▲0.00222 |     |
| GBP/USD | 1.29983  | 1.0 | 1.29993   | ▲0.00020 |     |
| EUR/GBP | 0.85526  | 1.0 | 0.85536   | ▲0.00173 |     |
| MXN/JPY | 5.953    | 2.0 | 5.973     |          |     |

#### [パネル形式]

BID (売レート)、スプレッド、ASK (買レート)、 (BID高値)、
(ASK安値)、 (前日比 BID基準)が確認できます。

|                                |                |                |                                |                      |                  | 1 |
|--------------------------------|----------------|----------------|--------------------------------|----------------------|------------------|---|
| USD/JPY                        |                | 0.133          | EUR/JPY                        |                      | ▲0.239           |   |
| BID                            | 0.2            | ASK            | BID                            | 0.5                  | ASK              |   |
| 109. <b>50</b> 1               | 109            | .50°           | 121.85                         | 5<br>12 <sup>.</sup> | .86°             |   |
| 109.619                        | 109            | 9.433          | 121.894                        | L 12                 | 1.525            |   |
| GBP/JPY                        |                | <b>V</b> 0.037 | AUD/JPY                        |                      | <b>V</b> 0.031   |   |
| BID                            | 1.0            | ASK            | BID                            | 0.7                  | ASK              |   |
| 142.43°                        | 142            | 44°            | <sub>76.</sub> 12 <sup>6</sup> | 76                   | 13 <sup>°</sup>  |   |
| <b>H</b> 142.617               | 142            | 2.049          | <b>H</b> 76.150                | L 76                 | .031             |   |
| NZD/JPY                        |                | ▼0.073         | CAD/JPY                        |                      | ▲0.042           |   |
| BID                            | 1.0            | ASK            | BID                            | 1.7                  | ASK              |   |
| <sub>73.</sub> 06 <sup>4</sup> | 73.            | <b>07</b> ⁴    | ₅. <b>58</b> ⁵                 | 83                   | .60 <sup>2</sup> |   |
| <b>[]</b> 73.154               | <b>[</b> 73.   | 041            | 83.613                         | L 83                 | .469             |   |
| CHF/JPY                        |                | ▲ 0.057        | ZAR/JPY                        |                      | ▼0.017           |   |
| BID                            | 3.0            | ASK            | BID                            | 1.0                  | ASK              |   |
| 111. <b>80</b> °               | 111            | .83°           | <sub>7.</sub> 73⁵              | 7.                   | 74⁵              |   |
| H111.855                       | <b>[</b> ] 111 | 1.687          | <b>H</b> 7.752                 | L 7.5                | 732              |   |
| TRY/JPY                        |                | ▼0.060         | EUR/USD                        |                      | 0.00224          |   |
| BID                            | 1.9            | ASK            | BID                            | 0.4                  | ASK              |   |
| ₁8.39⁴                         | 18.            | <b>41</b> ³    | 1.11                           | 1<br>1.1             | ₁ <b>18</b> ⁵    |   |
| 18.425                         | <b>[</b> 18,   | 386            | 1.11220                        | L 1.1                | 0953             |   |
|                                |                |                |                                |                      |                  |   |

#### [パネル 大形式]

パネル形式と同じ内容が確認できます。

| USD/JPY           |             | ▼0.13           | 34             |
|-------------------|-------------|-----------------|----------------|
| BID               | 0.2         | ASK             |                |
| 50°               |             | 50 <sup>2</sup> |                |
| 109.00            | 1           | 09.00           |                |
| 🚹 109.619         | <b>[</b> ]1 | 09.433          |                |
| EUR/JPY           |             | ▲0.23           | 39             |
| BID               | 0.5         | ASK             |                |
| 85 <sup>⁵</sup>   |             | <b>86</b> ⁰     |                |
| 121.              | 1           | 21.             |                |
| <b>[]</b> 121.894 |             | 21.525          | $\downarrow$   |
| 画面上で上下に           | スライ         | ドさせることで         | = <del>-</del> |

## 困った時は…

当社に対するご意見・ご質問・ご要望などがございましたら、下記の連絡先にて、お気軽にご連絡ください。

### ▶電話でのお問い合わせ

0120-63-0727(フリーダイヤル)

06-6534-0708

(お客様からのご意見、ご要望にお応えできるように、お電話を録音させていただくことがあります。)

#### ▶FAXでのお問い合わせ

0120-34-0709(フリーダイヤル) 06-6534-0709

### ▶E-mailでのお問い合わせ

E-mail: info@hirose-fx.co.jp

### ▶お問い合わせフォームでのお問い合わせ https://hirose-fx.co.jp/form/contact/